## TELAS DO SISTEMA PRECWEB DE REINCLUSÃO

Para proceder às reinclusões dos valores estornados nos termos da Lei nº 13.463/2017, no menu "Requisição", aparecerá logo na primeira posição o menu "Reinserir Requisição Estornada".

| 🬔 Copiar Requisi                                                  | ção Recolhida - Internet Explo                                                        | ver                                                                                                    |       |  |  |  |  |  |  |  |
|-------------------------------------------------------------------|---------------------------------------------------------------------------------------|----------------------------------------------------------------------------------------------------|-------|--|--|--|--|--|--|--|
| () ▼ (2)                                                          | https://precweb-des.trf3.j 🔎                                                          | 🚹 🚱 🧭 Copiar Requisição Recolhida 🛛 🗙 📃                                                                                                    | ₼ ☆ 🕸 |  |  |  |  |  |  |  |
| Arquivo Editar                                                    | Exibir Favoritos Ferramentas                                                          | Ajuda                                                                                                    |       |  |  |  |  |  |  |  |
| 👍 🙆 Web Slice Gallery 👻 🛢 Sites Sugeridos 🔹 🛢 Web Slice Gallery 🔹 |                                                                                       |                                                                                                    |       |  |  |  |  |  |  |  |
|                                                                   | Usuário : VLADIMIR LEMES GONCALVES - JUIZO DE DIREITO DA 1 VARA DE GUARIBA SP 💿 🎯 🥥 🥥 |                                                                                                    |       |  |  |  |  |  |  |  |
|                                                                   | <u>Reguisição</u><br>Relatórios<br>Gerenciar Usuario/Orgão<br>Gerenciar Usuario       | Reinserir Requisição Estornada<br>Localizar Pagamentos<br>Assinar Digitalmente<br>Pesquisar Requisiçãos<br>Validar Requisição - Aposentadoria por idade (Art. 48/5)<br>Validar Requisição - Aposentadoria por idade (Art. 48/5)                                                                             |       |  |  |  |  |  |  |  |
|                                                                   |                                                                                       | Inserir Requisição     Principal Total:     6-Valor Juros Total:     0     30/08/2017       Requisições     14,2400     0     0     0     10-Valor dos Juros da       8-Valor Total da Execução:     9-Valor Principal Execução:     10-Valor dos Juros da     11-Data da Conta do Valor Total da Execução: |       |  |  |  |  |  |  |  |
|                                                                   |                                                                                       | 12-Data do Trânsito Fase<br>Conhecimento:<br>18/02/2011 @ 0 18/02/2011 @ 0 14-Valor Compensado:<br>18/02/2011 @ 0 Não 0<br>99-Juros de Mora :<br>Não se aplica. 0 0% de juros © 0 101 - Apresentação :<br>0.0% de juros © 0 0                                                                               |       |  |  |  |  |  |  |  |
|                                                                   |                                                                                       |                                                                                                    |       |  |  |  |  |  |  |  |
|                                                                   |                                                                                       | 19-Tipo de Requerente:     Requerente sem refericia a honorários contratuais.     V                                                                                                    |       |  |  |  |  |  |  |  |
|                                                                   |                                                                                       | C20-Desapropriação Unico Imóvel:       21-Renúncia do Valor Excedente ao Limite de 60 SM:         O Sim ● Não       Ø                                                                                                    |       |  |  |  |  |  |  |  |
|                                                                   |                                                                                       | Autor Reu Requerente PSS Referencias Originário Anteriores Obs IR Con Cmp                                                                                                    |       |  |  |  |  |  |  |  |
|                                                                   |                                                                                       | 28-CPF/CNPJ do<br>Requerente:<br>29-Nome do<br>Requerente:<br>30-Data de Nascimento:                                                                                                    |       |  |  |  |  |  |  |  |
|                                                                   |                                                                                       | 31-Doença Grave ?: OSim ONão 🖗                                                                                                    |       |  |  |  |  |  |  |  |
|                                                                   |                                                                                       | 31A-Deficiente ?: O Sim O Não Ø                                                                                                    | v     |  |  |  |  |  |  |  |

Após clicar nesse menu, aparecerá a tela de pesquisa abaixo, na qual poderá ser consultado o número da RPV ou do PRC que foi estornado e que será reincluído. Preencher um dos dados abaixo e clicar em pesquisar.

| 🩋 Localizar Info | rmações de Estorno - Internet I                                               | Explorer                                                              | <u>_   ×</u> |  |  |  |  |  |
|------------------|-------------------------------------------------------------------------------|-----------------------------------------------------------------------|--------------|--|--|--|--|--|
| 00 - 6           | https://precweb-des.trf3.j 🔎 💌                                                | 🔒 🐓 💋 Localizar Informações de Est 🛪 📃                                | ☆ 🛠 🏟        |  |  |  |  |  |
| Arquivo Editar   | Exibir Favoritos Ferramentas                                                  | Ajuda                                                                 |              |  |  |  |  |  |
| 🚖 🦲 Web Slice    | Gallery 👻 🧧 Sites Sugeridos 👻 🧧                                               | Web Slice Gallery 🕶                                                   |              |  |  |  |  |  |
|                  | JUSTI<br>Tribunal                                                             | ÇA FEDERAL<br>Regional Federal da 3ª Região PrecWeb                   |              |  |  |  |  |  |
|                  | Usuário : VLADIMIR LEMES GONCALVES - JUIZO DE DIREITO DA 1 VARA DE GUARIBA SP |                                                                       |              |  |  |  |  |  |
|                  | Requisição                                                                    | Localizar Requisições Estornadas                                      |              |  |  |  |  |  |
|                  | Gerenciar Usuario/Orgão                                                       | Selecione as informações de estorno da requisição que será reenviada. |              |  |  |  |  |  |
|                  | Gerencial Oscano                                                              | Número do Protocolo:                                                  |              |  |  |  |  |  |
|                  |                                                                               | Nome do Beneficiário:                                                 |              |  |  |  |  |  |
|                  |                                                                               | CPF/CNPJ do Beneficiário:                                             |              |  |  |  |  |  |
|                  |                                                                               | Conta Estornada :                                                     |              |  |  |  |  |  |
|                  |                                                                               | Data do Estorno :                                                     |              |  |  |  |  |  |
|                  |                                                                               | Pesquisar                                                             |              |  |  |  |  |  |
|                  |                                                                               |                                                                       |              |  |  |  |  |  |
|                  |                                                                               | .: Tribunal Regional Federal 3ª Região - 2008 © :.                    |              |  |  |  |  |  |
|                  |                                                                               |                                                                       |              |  |  |  |  |  |
|                  |                                                                               |                                                                       |              |  |  |  |  |  |
|                  |                                                                               |                                                                       |              |  |  |  |  |  |
|                  |                                                                               |                                                                       |              |  |  |  |  |  |
|                  |                                                                               |                                                                       |              |  |  |  |  |  |
|                  |                                                                               |                                                                       |              |  |  |  |  |  |
|                  |                                                                               |                                                                       |              |  |  |  |  |  |
|                  |                                                                               |                                                                       |              |  |  |  |  |  |
|                  |                                                                               | 1                                                                     |              |  |  |  |  |  |
|                  | Quer armazenar sua senha d                                                    | o jus.br? Por que estou vendo isso? Sim Não para este site X          |              |  |  |  |  |  |

Observação: caso não saiba nenhum dado da requisição, podem ser deixados os campos de pesquisa em branco e clicar em "Pesquisar" somente. Nessa situação, serão elencados todos

| C Locali | izar Informaç                                                                                                    | ções de Estorno - Internet                              | Explorer          |                |         |                  |                                         |                                          |                        |                   |              |         | <u>_   ×</u> |
|----------|----------------------------------------------------------------------------------------------------|---------------------------------------------------------|-------------------|----------------|---------|------------------|-----------------------------------------|------------------------------------------|------------------------|-------------------|--------------|---------|--------------|
| $\Theta$ | 🛡 🗢 🈂 https                                                                                                    | s://precweb-des.trf3.j 🔎 🔻                              | 🔒 😏 🏉 Lo          | calizar Inform | ações d | e Est ×          |                                         |                                          |                        |                   |              | 4       | £2 ☆ £3      |
| Arquivo  | Editar Exib                                                                                                    | oir Favoritos Ferramentas                               | Ajuda             |                |         |                  |                                         |                                          |                        |                   |              |         |              |
| 鴙 🗐 V    | Veb Slice Galler                                                                                                    | ry 🔹 🧃 Sites Sugeridos 👻 🎸                              | Web Slice Gallery | •              |         |                  |                                         |                                          |                        |                   |              |         |              |
|          | JUSTIÇA FEDERAL<br>Tribunal Regional Federal da 3ª Região<br>Usuário : VLADIMIR LEMES GONCALVES - JUIZO DE DIREITO DA 1 VARA DE GUARIBA SP |                                                         |                   |                |         |                  |                                         |                                          | Ь                      |                   | $\hat{\Box}$ |         |              |
|          |                                                                                                    |                                                         |                   |                |         |                  |                                         |                                          | 00                     | ) 🕲 🕲             |              |         |              |
|          | Re                                                                                                    | equisição                                               | Localizar Req     | uisições E     | storn   | adas             |                                         |                                          |                        |                   |              |         |              |
|          | Re<br>Ge                                                                                                    | elatórios<br>erenciar Usuario/Orgão<br>erenciar Usuario | Selecione as      | informa        | ções    | s de estorno o   | la requisiçã                            | o que se                                 | rá reenvia             | da.               |              |         | -            |
|          |                                                                                                    |                                                         | Número do Protoco | olo:           |         |                  |                                         |                                          |                        |                   |              |         |              |
|          |                                                                                                    |                                                         | Número do Originá | rio:           |         |                  |                                         |                                          |                        |                   |              |         |              |
|          |                                                                                                    |                                                         | Nome do Beneficiá | rio:           |         |                  |                                         |                                          |                        |                   |              |         |              |
|          |                                                                                                    |                                                         | CPF/CNPJ do Benet | ficiario:      |         |                  |                                         |                                          |                        |                   |              |         |              |
|          |                                                                                                    |                                                         | Conta Estornada : |                |         |                  |                                         |                                          |                        |                   |              |         |              |
|          |                                                                                                    |                                                         | Data do Estorno : |                |         |                  |                                         |                                          |                        |                   |              |         |              |
|          |                                                                                                    |                                                         |                   | Dos            | quisar  | ]                |                                         |                                          |                        |                   |              |         |              |
|          |                                                                                                    |                                                         |                   |                | quiaui  | 1                |                                         |                                          |                        |                   |              |         |              |
|          |                                                                                                    |                                                         |                   |                |         |                  |                                         |                                          |                        |                   |              |         |              |
|          |                                                                                                    |                                                         | Protocolo         | Originário     | Banco   | Conta Corrente   | Codigo                                  | Beneficiario                             | Data                   | Valor             | Requis       | Estorno |              |
|          |                                                                                                    |                                                         | 199803010652372   | 9100000324     | 104     | 1181005422901228 | 000000000000000000000000000000000000000 | JOAO LUIZ<br>DA SILVA                    | 27/08/2017<br>12:00:00 | R\$<br>178.181,56 |              |         |              |
|          |                                                                                                    |                                                         | 200003000195921   | 9100000485     | 104     | 1181005342400540 | 000000000000000000000000000000000000000 | ANESIO<br>FERREIRA<br>DA SILVA           | 28/08/2017<br>12:00:00 | R\$ 53,83         |              |         |              |
|          |                                                                                                    |                                                         | 200003000239493   | 890000390      | 104     | 1181005342400486 | 00000000000000                          | CLAUDIA DE<br>VITO DE<br>SOUZA           | 28/08/2017<br>12:00:00 | R\$ 111,11        |              |         |              |
|          |                                                                                                    |                                                         | 200003000347198   | 940000723      | 104     | 1181005342400443 | 000000000000000000000000000000000000000 | OLIMPIA<br>GOMES DA<br>ROCHA<br>SILVA    | 28/08/2017<br>12:00:00 | R\$ 93,24         |              |         |              |
|          |                                                                                                    |                                                         | 200203000443135   | 9100000592     | 104     | 1181005500047978 | 00086201310878                          | TEODORO<br>MARTINS<br>GONCALVES          | 28/08/2017<br>12:00:00 | R\$ 0,10          |              |         |              |
|          |                                                                                                    |                                                         | 200303000432798   | 940000862      | 104     | 1181005500390508 | 00002025985860                          | FORTUNATA<br>MIGUEL<br>QUINELATO         | 28/08/2017<br>12:00:00 | R\$<br>6.688,99   |              |         |              |
|          |                                                                                                    |                                                         | 200603000092137   | 000000620      | 104     | 1181005501274676 | 00016397599809                          | MARIA<br>APARECIDA<br>RATEIRO<br>MARIANO | 28/08/2017<br>12:00:00 | R\$ 977,07        |              |         |              |
|          |                                                                                                    |                                                         |                   |                |         |                  |                                         | FABIO                                    | 28/08/2017             |                   |              |         | <b>`</b>     |

## os requisitórios estornados vinculados à essa vara. Exemplo:

Localizada a requisição que se quer reincluir, se esta já tiver sido expedida pelo PrecWeb anteriormente (numeração do protocolo de apenas 11 dígitos), clicar em Requisição (lado direito – penúltimo ícone) para copiar a maioria dos dados da requisição anterior.

| 🩋 Copiar Requi       | sição Recolhida - Internet Expl                                               | orer                                                                                                    |      |  |  |  |  |  |  |
|----------------------|-------------------------------------------------------------------------------|----------------------------------------------------------------------------------------------------|------|--|--|--|--|--|--|
| <b>GO</b> - <u>(</u> | https://precweb-des.trf3.j 🄎                                                  | 🛛 🔒 😏 🥔 Copiar Requisição Recolhida 🛛 🗙 📃                                                                                                    | ☆☆ 🕸 |  |  |  |  |  |  |
| Arquivo Editar       | Exibir Favoritos Ferramenta                                                   | s Ajuda                                                                                                    |      |  |  |  |  |  |  |
| 👍 🧧 Web Slice        | Gallery 👻 🙆 Sites Sugeridos 👻                                                 | E Web Slice Gallery •                                                                                                    |      |  |  |  |  |  |  |
|                      | Usuário : VLADIMIR LEMES GONCALVES - JUIZO DE DIREITO DA 1 VARA DE GUARIBA SP |                                                                                                    |      |  |  |  |  |  |  |
|                      | Requisição<br>Relatórios                                                      | uisição Copiar Requisição Recolhida                                                                                                    |      |  |  |  |  |  |  |
|                      | Gerenciar Usuario/Orgão                                                       |                                                                                                    |      |  |  |  |  |  |  |
|                      | Gerenciar Usuario                                                             | 1-Código Assunto:<br>04010202 2 Aposentadoria por idade (Art. 48/5) 3-Tipo de Execução:<br>Total 0                                                                                                    |      |  |  |  |  |  |  |
|                      |                                                                               | 4-Valor Total do Oficio:<br>14,2400 ♥ 5-Valor Principal Total:<br>14,2400 ♥ 6-Valor Juros Total:<br>30/08/2017  ③ ♥                                                                                                    |      |  |  |  |  |  |  |
|                      |                                                                               | 8-Valor Total da Execução:<br>9-Valor Principal Execução:<br>10-Valor dos Juros da<br>Execução:<br>11-Data da Conta do Valor<br>Total da Execução:<br>10-Valor dos Juros da<br>11-Data da Conta do Valor<br>Total da Execução: |      |  |  |  |  |  |  |
|                      |                                                                               | 12-Data do Trânsito Fase<br>Conhecimento:<br>18/02/2011                                                                                                    |      |  |  |  |  |  |  |
|                      |                                                                               | 100- Aliquota Juros :       101 - Apresentação :         Não se aplica.       0.0% de juros :       Reapresentação :                                                                                                    |      |  |  |  |  |  |  |
|                      |                                                                               | 16-Procedimento do Requisitório:       O PRC O RPV       O Alimenticio O Comum                                                                                                    |      |  |  |  |  |  |  |
|                      |                                                                               | 18-Tipo de Requerente:<br>Requerente sem referência a honorários contratuais.                                                                                                    |      |  |  |  |  |  |  |
|                      |                                                                               | 20-Desapropriação Único Imóvel:                                                                                                    |      |  |  |  |  |  |  |
|                      |                                                                               |                                                                                                    |      |  |  |  |  |  |  |
|                      |                                                                               |                                                                                                    |      |  |  |  |  |  |  |
|                      |                                                                               | Autor Reu Requerente PSS Referencias Originário Anteriores Obs IR Con Cmp                                                                                                    |      |  |  |  |  |  |  |
|                      |                                                                               | 28-CPF/CNPJ do<br>Requerente:                                                                                                    |      |  |  |  |  |  |  |
|                      |                                                                               | 29-Nome do<br>Requerente:                                                                                                    |      |  |  |  |  |  |  |
|                      |                                                                               | 30-Data de Nascimento:                                                                                                    |      |  |  |  |  |  |  |
|                      |                                                                               | 31-Doença Grave ?: O Sim O Não 🔮                                                                                                    |      |  |  |  |  |  |  |
|                      |                                                                               | 31A-Deficiente ?: Osim Não 🔮                                                                                                    | ~    |  |  |  |  |  |  |

Após isso, aparecerá a tela com os dados da requisição que será reinserida, devendo ser verificados todos os campos e editados aqueles que necessitem de alguma alteração (nome do beneficiário no caso de herdeiros, por exemplo, bem como preenchidos os demais que não foram recuperados por não existirem à época da expedição inicial, para posteriormente consistir a requisição, validá-la e assiná-la digitalmente.

Se a requisição for das antigas, que ainda eram mandadas em papel (nº do protocolo mais que 11 dígitos), não será possível recuperar os dados da requisição, mas somente os dados do estorno. Nesses casos, clicar no último ícone à direita – Estorno – para copiar os dados.

Será criado novo ofício, com os dados do estorno, devendo ser preenchidos os demais campos normalmente.